**УТВЕРЖДАЮ** 

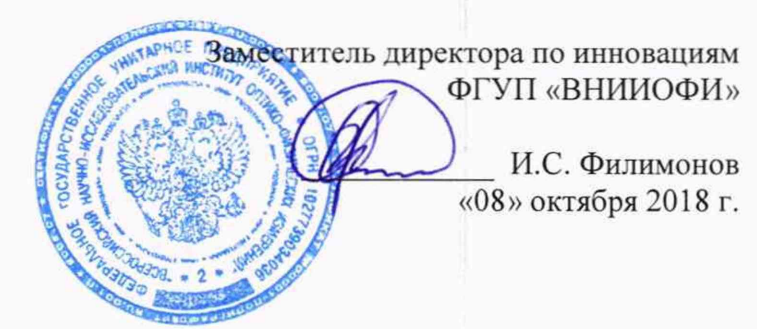

Государственная система обеспечения единства измерений

# Фурье-спектрометры инфракрасные SIGIS 2

МЕТОДИКА ПОВЕРКИ МП 081.Д4-18

Главный метролог ФГУП «ВНИИОФИ» С.Н. Негода «08» октября 2018 г.

Москва 2018 г.

### 1 Введение

Настоящая методика поверки распространяется на Фурье-спектрометры инфракрасные SIGIS 2 (далее – спектрометры), предназначенные для измерения оптических спектров в инфракрасном (ИК) диапазоне, для анализа органических и неорганических веществ в газообразной фазе, и устанавливает порядок, методы и средства проведения первичной и периодической поверок.

Интервал между поверками 1 год.

#### 2 Операции поверки

2.1 При проведении первичной и периодической поверок должны быть выполнены операции, указанные в таблице 1.

Таблица 1 – Операции при проведении первичной и периодической поверок

| N₂   | Наименование операций                                                       | Номер<br>пункта НЛ | Обязательность выполнения<br>операции при поверке |               |  |
|------|-----------------------------------------------------------------------------|--------------------|---------------------------------------------------|---------------|--|
| п/п. | manifenobanne onepagan                                                      | по поверке         | Первичной                                         | Периодической |  |
| 1    | Внешний осмотр                                                              | 8.1                | Да                                                | Да            |  |
| 2    | Опробование                                                                 | 8.2                | Дa                                                | Да            |  |
| 3    | Проверка идентификации программного обеспечения                             | 8.3                | Да                                                | Да            |  |
| 4    | Определение метрологических<br>характеристик                                | 8.4                |                                                   |               |  |
| 5    | Определение спектрального разрешения                                        | 8.4.1              | Дa                                                | Да            |  |
| 6    | Определение спектрального<br>диапазона измерений по шкале<br>волновых чисел | 8.4.2              | Да                                                | Да            |  |
| 7    | Расчет абсолютной погрешности измерений по шкале волновых чисел             | 8.4.3              | Да                                                | Да            |  |

2.2 При получении отрицательных результатов при проведении хотя бы одной операции поверка прекращается.

2.3 Поверку средства измерений осуществляют аккредитованные в установленном порядке в области обеспечения единства измерений юридические лица и индивидуальные предприниматели.

#### 3 Средства поверки

3.1 При проведении первичной и периодической поверок должны быть применены средства, указанные в таблице 2.

| Таблица 2 - | Средства поверки                                                |                                             |
|-------------|-----------------------------------------------------------------|---------------------------------------------|
| Номер       | Наименование и тип основного или                                | Основные технические и (или)                |
| пункта      | вспомогательного средства поверки;                              | метрологические характеристики              |
| документа   | обозначение НД, регламентирующего                               |                                             |
| по поверке  | метрологические и основные                                      |                                             |
| 528         | технические характеристики средства                             |                                             |
|             | поверки                                                         |                                             |
|             | Стандартный образец состава газовой                             | Объемная доля аммиака (NH <sub>3</sub> ) от |
| 0.4         | смеси NH <sub>3</sub> /N <sub>2</sub> (He, Ar, H <sub>2</sub> ) | 0,0010 до 20 %;                             |
| 0.4         | ГСО 10326-2013                                                  | Пределы допускаемого                        |
|             |                                                                 | относительного отклонения от ± 5            |

|     |                                                                           | до ± 20 %                                                                                                    |  |
|-----|---------------------------------------------------------------------------|----------------------------------------------------------------------------------------------------|--|
|     | Рулетка измерительная металлическая                                       | Номинальная длина шкалы не менее 5 м                                                                                                    |  |
|     | Термометр инфракрасный                                                    | Диапазон измерений температуры<br>окружающей среды, предметов, от 0<br>до 100 °C                                                                       |  |
|     | Вспомогательные средства:                                                 |                                                                                                    |  |
| 8.4 | Газовая кювета с окнами из<br>полиэтиленовой пленки или селенида<br>цинка | ета с окнами из Диаметр не менее 160 мм, длина<br>й пленки или селенида оптического пути не менее 80 мм.<br>Объем кюветы не менее 2500 см <sup>3</sup> |  |

3.2 Основные средства поверки, указанные в таблице 2, должны быть поверены и аттестованы в установленном порядке. Допускается также применение других средств, не приведенных в таблице 2, но обеспечивающих определение (контроль) метрологических характеристик поверяемых спектрометров с требуемой точностью.

#### 4 Требования к квалификации поверителей

К проведению поверки допускают лиц, изучивших настоящую методику поверки и руководство по эксплуатации спектрометров, имеющих квалификационную группу не ниже III в соответствии с правилами по охране труда при эксплуатации электроустановок, указанных в приложении к приказу Министерства труда и социальной защиты РФ от 24.07.13 № 328Н и прошедшие полный инструктаж по технике безопасности, прошедших обучение на право проведения поверки по требуемому виду измерений.

#### 5 Требования безопасности

Спектрометры должны устанавливаться в закрытых взрыво-5.1 И пожаробезопасных лабораторных помещениях, оборудованных вытяжной вентиляцией. соблюдать требования. установленные При проведении поверки следует ГОСТ Р 12.1.031-2010, ГОСТ 12.1.040-83. Оборудование, применяемое при поверке, должно соответствовать требованиям ГОСТ 12.2.003-91. Воздух рабочей зоны должен соответствовать ГОСТ 12.1.005-88 при температуре помещения, соответствующей условиям испытаний для легких физических работ.

5.2 Система электрического питания приборов должна быть защищена от колебаний и пиков сетевого напряжения, искровые генераторы не должны устанавливаться вблизи приборов.

5.3 При выполнении поверки должны соблюдаться требования по ГОСТ Р 12.1.019-2009, а также требования руководства по эксплуатации спектрометров.

5.4 Помещение, в котором проводится поверка, должно соответствовать требованиям пожарной безопасности по ГОСТ 12.1.004-91 и иметь средства пожаротушения по ГОСТ 12.4.009-83.

#### 6 Условия поверки

| 6.1 | ] | При | проведении | поверки | следует | соблюдать | следующие | условия: |  |
|-----|---|-----|------------|---------|---------|-----------|-----------|----------|--|
|-----|---|-----|------------|---------|---------|-----------|-----------|----------|--|

- температура окружающего воздуха, °С от + 18 до + 27;

70;

относительная влажность воздуха, %, не более
 атмосферное давление, кПа

от 93 до 106.

6.2 Спектрометры не должны подвергаться прямому воздействию солнечных лучей. Не устанавливайте их около окна.

6.3 Рядом со спектрометрами не должно быть источников тепла, таких как газовая горелка, электронагреватель, печь и т.п. Допускаемый перепад температуры в течение суток – не более 4 °C.

#### 7 Подготовка к поверке

7.1 Проверить наличие средств поверки спектрометров, указанных в таблице 2, укомплектованность их документацией и необходимыми элементами соединений.

7.2 Изучить руководство по эксплуатации спектрометров.

7.3 Выдержать спектрометры в течение 40 минут в условиях указанных в п. 6.1 настоящей методики поверки.

7.4 Подключить спектрометр к персональному компьютеру (ПК) с помощью порта на задней панели и кабеля передачи данных из его комплекта, а так же к источнику переменного тока при помощи блока питания и шнура электропитания из его комплекта в соответствии с руководством по эксплуатации.

#### 8 Проведение поверки

#### 8.1 Внешний осмотр

8.1.1 Внешним осмотром спектрометра должно быть установлено:

- наличие маркировки, подтверждающей тип и заводской номер спектрометра;

-соответствие комплектности спектрометра требованиям нормативно-технической документации (руководство по эксплуатации и описание типа);

- отсутствие на наружных поверхностях спектрометра повреждений, влияющих на его работоспособность;

8.1.2 Спектрометры считаются прошедшими операцию поверки, если они соответствуют всем перечисленным выше требованиям.

#### 8.2 Опробование

8.2.1 Для включения спектрометра нажать кнопку «ON/OFF» на блоке питания из его комплекта.

8.2.2 Активируют программное обеспечение «OPUS RS» (далее - ПО) двойным нажатием по ярлыку «OPUS RS» на рабочем столе ПК.

8.2.3 Несанкционированный доступ к ПО возможно исключить посредством ограничения прав учетной записи пользователя. Пароли для разных уровней доступа устанавливает и имеет возможность изменять администратор.

При запуске ПО открывается окно запроса пароля, необходимо ввести пароль и затем выбрать кнопку «ОК» (см. рисунок 1).

|          | Login      |  |
|----------|------------|--|
| Usec     | Scientific |  |
| Password |            |  |

Рисунок 1 - Окно ввода пароля

8.2.4 Открывается рабочее окно ПО (см. рисунок 2). Нажать кнопку «Connect» для установки соединения между спектрометром и ПО.

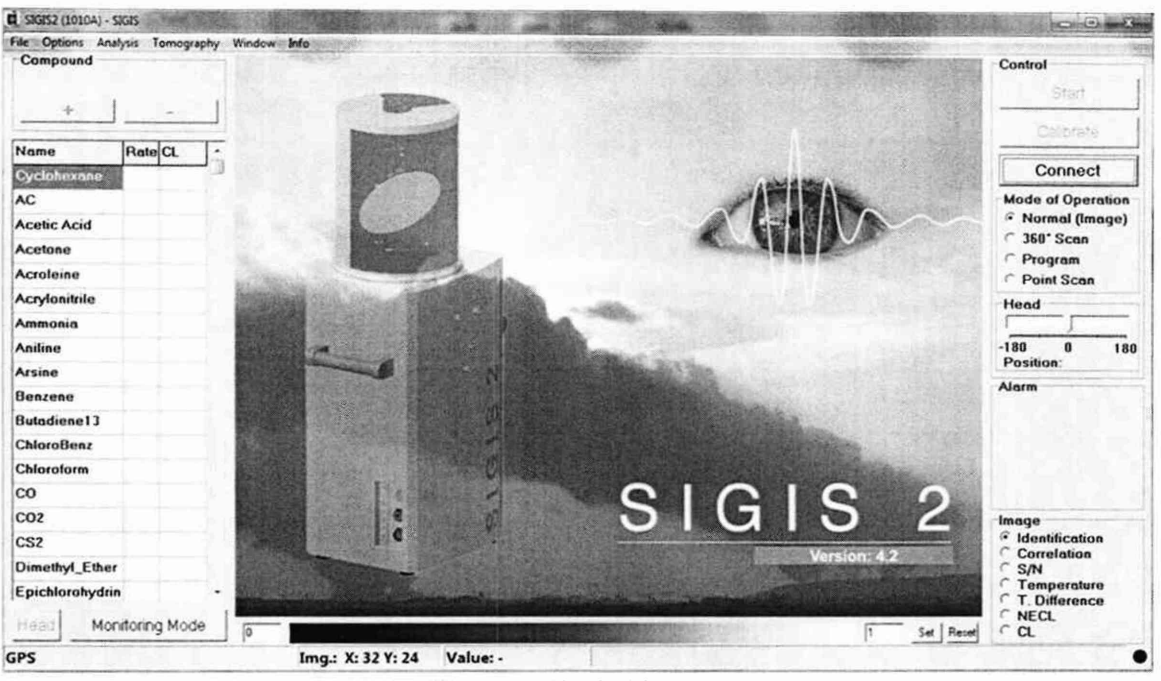

Рисунок 2 - Рабочее окно ПО

8.2.5 Спектрометр проходит процесс инициализации, после чего ПО открывает на рабочем окне видеоизображение.

ПО автоматически запускает градуировку спектрометра. На рабочем окне отображается состояние процедуры градуировки (см. рисунок 3).

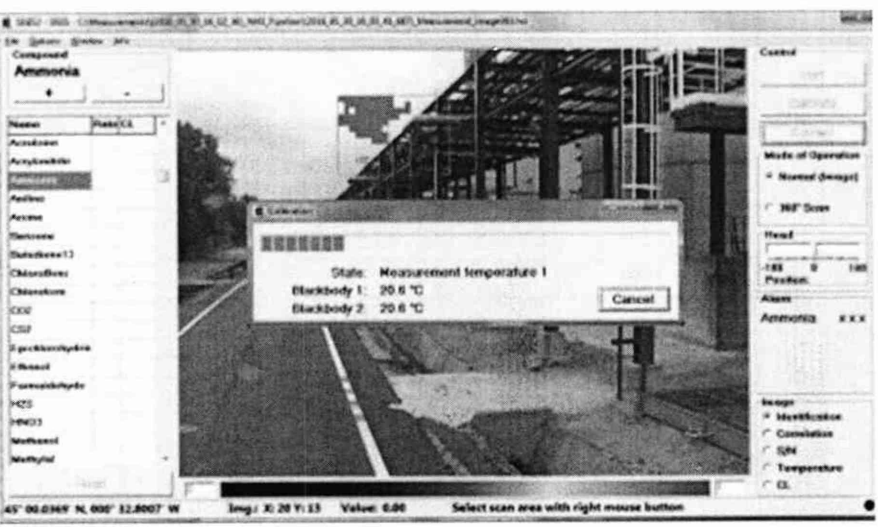

Рисунок 3 – Градуировка спектрометра

После окончания процесса градуировки окно «Calibration» закрывается автоматически, становится активной кнопка «Start».

8.2.6 Спектрометры считаются прошедшими операцию поверки, если соединение между спектрометром и ПО успешно установлено, после прохождения автоматической градуировки кнопка «Start» становится активна.

#### 8.3 Проверка идентификации программного обеспечения

Проверить соответствие идентификационных данных программного обеспечения сведениям, приведенным в описании типа на спектрометры.

8.3.1 Для просмотра идентификационных данных программного обеспечения

спектрометров необходимо на рабочем окне ПО выбрать вкладку «Info» - «Info». На рабочем окне программы отобразится наименование и номер версии программного обеспечения (см. рисунок 4).

| DPUS RS/S ENV                                                                                                    | X      |
|----------------------------------------------------------------------------------------------------|--------|
| OPUS RS/S ENV v5.2.3.1 (Мдг 28 2018 · 10:22:34)<br>Analysis v5.01 (Dez 6 2017 · 10:31:21)<br>IND VERS                                      | î      |
| License<br>This is a legal agreement between you (hereinafter referred to as<br>LICENSEE) and Buker Optik GmbH (hereinafter referred to as |        |
| LICENSOR). Carefully read all terms and conditions of this<br>agreement before using the software. Using the software indicates            | -      |
| <                                                                                                    | eria · |

Рисунок 4 - Идентификационные данные программного обеспечения

8.3.2 Спектрометры считаются прошедшими операцию поверки, если идентификационные данные программного обеспечения соответствуют значениям, приведенным в таблице 3.

Таблица 3 - Идентификационные данные

| Идентификационные данные (признаки)                | Значение |
|----------------------------------------------------|----------|
| Идентификационное наименование ПО                  | OPUS RS  |
| Номер версии (идентификационный номер) ПО, не ниже | 5.2.0.0  |
| Цифровой идентификатор ПО (контрольная сумма       |          |
| исполняемого кода)                                 | -        |

#### 8.4 Определение метрологических характеристик

#### 8.4.1 Определение спектрального разрешения

8.4.2.1 1 В рабочем окне ПО выбрать вкладку «Options» (см. рисунок 5), далее пункт «Options».

| File 0 | ptions Window Info               | ALC: NO |
|--------|----------------------------------|---------|
| Cc     | Reset                            |         |
|        | Start Video                      |         |
| _      | Options                          | F4      |
|        | Head Control / 360* Scan Options | F2      |
| Na     | Video Settings                   | F5      |
| AC     | Alarm Inspector                  | F9      |
| Aci    | Camera                           |         |
| Aci    |                                  |         |
| Aci    | Status                           |         |
| Aci    | IFM Control                      |         |
| Am     | Change Password                  |         |

Рисунок 5 - Вкладка «Options»

В открывшемся окне «Options» во вкладке «FFT» в строке «System parameters» установить спектральное разрешение спектрометра  $0,5 \text{ см}^{-1}$ , в разделе «Advanced» в строке «Coadds» установить значение 32. Остальные настройки установить в соответствии с рисунком 6.

| FT Display Haz Mea<br>Scanner Step Width        | s. General        | Analysis Options   |
|-------------------------------------------------|-------------------|--------------------|
| Fine (Precise)                                  | Normal            | Coarse (Fast)      |
| A                                               | t                 |                    |
| 1                                               |                   |                    |
| Video                                           |                   | Alarm              |
| <b>.</b>                                        | 1                 | Duration: 5 s      |
| Settings                                        |                   | Persistent         |
| Zoom / Focus                                    | utolocus          | Acoustic           |
| Miscellaneous<br>Calibrate automatically        | ,                 | Unit name:         |
| Select Compound Aut<br>Variable Correlation Lin | omatically<br>mit | SIGIS2 (1010A)     |
| Replace Corrected by                            | DeitaT [          | Optimize scan area |
| Advanced                                        |                   |                    |
| Coadds:                                         | System p          | arameters:         |
| 1                                               | 0.51/cm           | (7800) -           |

Рисунок 6 - Настройка параметров измерения

8.4.1.2 Установить газовую кювету на расстоянии 2 м от спектрометра.

Через клапан на корпусе кюветы объемом 2500 см<sup>3</sup> заполнить кювету газовой смесью  $NH_3/N_2$  с массовой долей аммиака от 0,05 до 1,00 %, для этого на баллоне с газообразной смесью  $NH_3/N_2$  при помощи редуктора установить подачу газа под давлением от 0,1 до 0,2 МПа. Подача газовой смеси кювету производится в течение 30 секунд.

Измерить температуру на поверхности газовой кюветы и пространства за газовой кюветой при помощи инфракрасного термометра. Разница температур должна составлять не менее 2 °C.

8.4.1.3 В ПО в правой части рабочего окна при помощи регулятора «Head» настроить область обзора видеокамеры спектрометра на газовую кювету. На изображении видеонаблюдения обозначить в области сканирования газовую кювету, удерживая правую кнопку мыши.

8.4.1.4 Для начала сканирования нажать кнопку «Start» в правой части рабочего окна. В открывшемся окне указать путь сохранения результатов измерения в строке «Path», C:\Measurements\, указать имя измерения в строке «Measurement Title» и нажать «OK» (см. рисунок 7).

| Save Scan Data            | and the second |    |        |
|---------------------------|----------------|----|--------|
| Path:                     |                |    |        |
| C:\Messungen              |                |    |        |
|                           | Choose Folder  |    |        |
| Measurement Title:        |                |    |        |
| Measurement Details:      |                |    | •      |
| e                         |                |    |        |
| ☑ Always show this dialog |                | ОК | Cancel |

Рисунок 7 - Путь сохранения спектров

В строке состояния ПО внизу рабочего окна отображается информация о процессе

измерения. На выбранной области сканирования указывается текущее положение сканера.

8.4.1.5 Сканирование выбранной области повторяется автоматически. После начала пятого цикла сканирования выбранной области, нажать кнопку «Finish» для завершения сканирования.

На видеоизображении выбранной области сканирования отображаются красные заполненные квадраты в области, где была идентифицирована газовая смесь  $NH_3/N_2$  (см. рисунок 8).

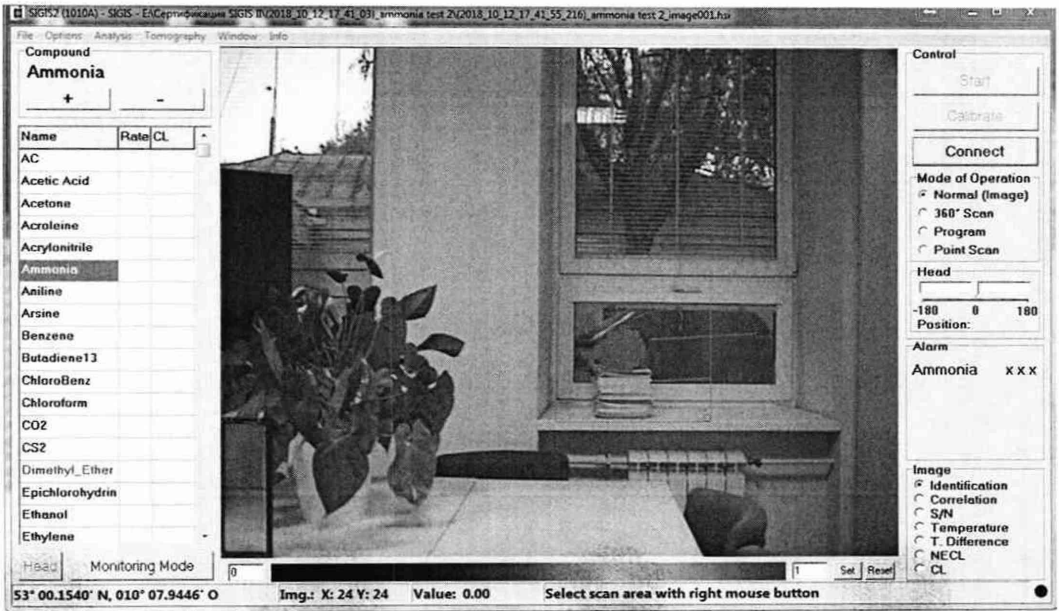

Рисунок 8 – Результаты сканирования

8.4.1.6 Для сохранения результатов сканирования на видео изображении щелчком левой кнопкой мыши выбрать один из пикселей, где была идентифицирована газовая смесь NH<sub>3</sub>/N<sub>2</sub> и нажать кнопку F8. В открывшемся окне выбрать «File» - «Export» - «Transmission Spectrum».

8.4.1.7 Для определения спектрального разрешения в ПО открыть файл с результатами сканирования полученными в п. 8.4.1.6 (см. рисунок 9).

8.4.1.8 На открывшимся в ПО спектре газовой смеси NH<sub>3</sub>/N<sub>2</sub>, определить высоту линии поглощения аммиака с помощью функции «Курсор». Нажать правую кнопку мыши, при помощи курсора отметить верхнюю и нижнюю точки линии поглощения с максимумом в области 951,75 см<sup>-1</sup>.

Полученное значение высоты разделить на два, для получения значения полувысоты линии поглощения. Для полученного значения полувысоты с помощью функции «Курсор» вычисляется значение ширины на половине высоты линии поглощения.

8.4.1.9 Спектрометры считаются прошедшими операцию поверки, если спектральное разрешение не более 0,5 см<sup>-1</sup>.

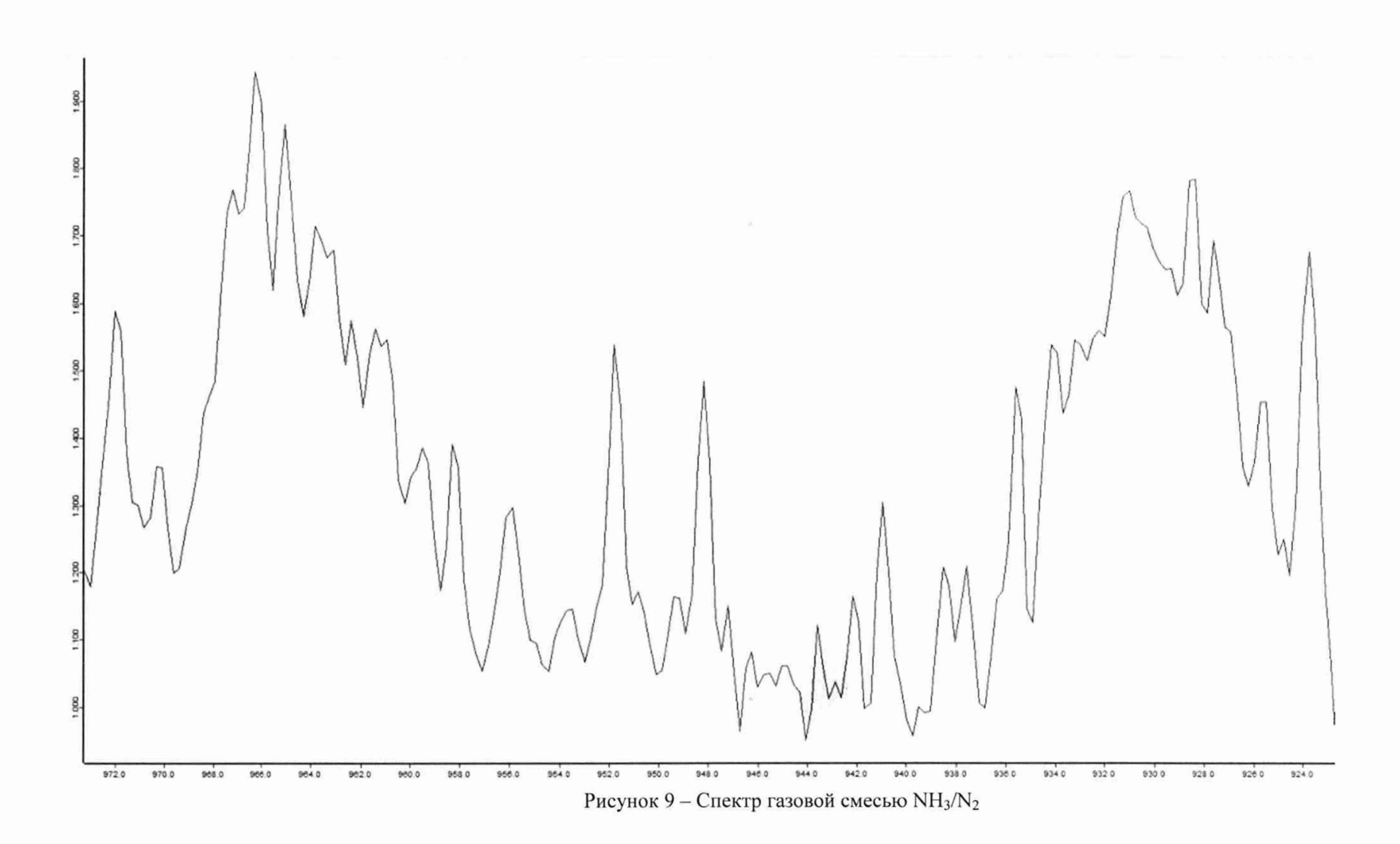

# 8.4.2 Определение спектрального диапазона измерений по шкале волновых чисел

8.4.2.1 Для определения спектрального диапазона поглощения газовой смеси NH<sub>3</sub>/N<sub>2</sub> необходимо открыть спектр сохраненный в п. 8.4.1.6.

8.4.2.2 Для определения пиков спектрального диапазона измерений по шкале волновых чисел необходимо в рабочем окне ПО правой кнопкой мыши кликнуть на наименование спектра газовой смеси NH<sub>3</sub>/N<sub>2</sub> и в появившемся контекстном меню, выбрать пункт «Показать параметры» (см. рисунок 10).

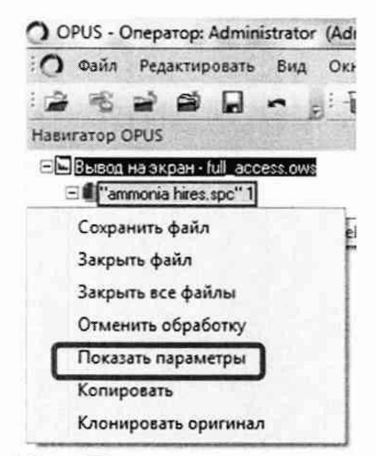

Рисунок 10 - «Показать параметры» спектра

В открывшемся отчете выбрать позицию «AB». Записать в протокол (приложение A) значения волновых чисел характерных пиков, соответствующих базе данных HITRAN ординатам линий поглощения на длинах волн (770,8 ± 10,0); (1498,8 ± 10,0) см<sup>-1</sup>:

8.4.2.3 Из значений волновых чисел, соответствующих максимальным ординатам линий поглощения, полученным в п. 8.4.1.8 настоящей методики поверки рассчитать среднее арифметическое значение волновых чисел  $\overline{\nu}_i$ , см<sup>-1</sup>, по формуле (1):

$$\overline{v}_i = \frac{\sum_{i=1}^{5} v_i}{5},\tag{1}$$

где v<sub>i</sub> – измеренные значения волнового числа, соответствующие максимальной ординате линии поглощения, см<sup>-1</sup>.

8.4.2.4 Спектрометры считаются прошедшими операцию поверки, если спектральный диапазон измерений по шкале волновых чисел составляет от 1500 до 680 см<sup>-1</sup>.

#### 8.4.3 Расчёт абсолютной погрешности измерений по шкале волновых чисел

8.4.3.1 Рассчитать значение абсолютной погрешности измерений по шкале волновых чисел для каждой линии по формуле (2):

$$\Delta v = v_i - v_{oi} , \qquad (2)$$

где v<sub>oi</sub> – действительные значения линий поглощения спектра аммиака (в соответствии с базой данных HITRAN), см<sup>-1</sup>.

8.4.3.2 За абсолютную погрешность измерений по школе волновых чисел принимают наибольшее значение Δν, см<sup>-1</sup>.

8.4.3.3 Спектрометры считаются прошедшими операцию поверки, если значение абсолютной погрешности измерений по шкале волновых чисел не превышает  $\pm 1$  см<sup>-1</sup>.

#### 9 Оформление результатов поверки

9.1 Результаты измерений заносятся в протокол (приложение А).

9.2 Спектрометры, прошедшие поверку с положительным результатом, признаются годными и допускаются к применению. На них выдается свидетельство о поверке установленной формы и наносят знак поверки согласно Приказу Министерства промышленности и торговли Российской Федерации №1815 от 02.07.2015 «Об утверждении Порядка проведения поверки средств измерений, требования к знаку поверки и содержанию свидетельства о поверке».

9.3 Спектрометры, прошедшие поверку с отрицательным результатом, признаются непригодными, не допускаются к применению. Свидетельство о предыдущей поверке и (или) оттиск поверительного клейма аннулируют и выписывают «Извещение о непригодности» с указанием причин в соответствии с требованиями Приказа Министерства промышленности и торговли Российской Федерации №1815 от 02:07.2015.

А.В. Иванов Начальник отдела ФГУП «ВНИИОФИ» Начальник сектора ФГУП «ВНИИОФИ», А.Н. Шобина

Инженер 1 категории ФГУП «ВНИИОФИ»

Д.Н. Зябликов

Инженер 2 категории ФГУП «ВНИИОФИ»

В.А. Кормилицына

| (Обязательное)<br>к Методике поверки МП 081.Д4-18<br>«ГСИ. Фурье-спектрометры инфракрасные SIGIS 2. Методика поверки»            |
|----------------------------------------------------------------------------------------------------|
| ПРОТОКОЛ                                                                                                    |
| первичной / периодической поверки                                                                                                |
| от «»201_года                                                                                                    |
| Средство измерений: Фурье-спектрометры инфракрасные SIGIS 2                                                                      |
| (Наименование СИ, тип (если в состав СИ входит несколько автономных блоков                                                       |
|                                                                                                    |
| то приводят их перечень (наименования) и типы с разделением знаком «косая дрооь» / )                                             |
| ab.№№/№                                                                                                    |
| Заводские номера олоков                                                                                                    |
| Іринадлежащее                                                                                                    |
| Наименование юридического лица, ИНН                                                                                              |
| Іоверено в соответствии с методикой поверки <u>МП 081.Д4-18 «ГСИ.</u>                                                            |
| Фурье-спектрометры инфракрасные SIGIS 2. Методика поверки», утвержденной ФГУП                                                    |
| ВНИИОФИ» 08 октября 2018 года                                                                                                    |
| Наименование документа на поверку, кем утвержден (согласован), дата                                                              |
| С применением эталонов                                                                                                    |
| (наименование, заводской номер, разряд, класс точности или погрешность)                                                          |
| Іри следующих значениях влияющих факторов:<br>(приводят перечень и значения влияющих факторов, нормированных в методике поверки) |
| - температура окружающего воздуха, °С                                                                                            |
| <ul> <li>относительная влажность воздуха, %, не более</li> </ul>                                                                 |
| - атмосферное давление, кПа                                                                                                    |
| Знешний осмотр:                                                                                                    |
|                                                                                                    |
| Поверка илентификации программного обеспечения.                                                                                  |
| Габлица 1 - Илентификационные ланные программного обеспечения                                                                    |
| Илентификационные ланные (признаки) Значение                                                                                     |
| Илентификационное наименование ПО OPUS RS                                                                                        |
| Номер версии (илентификационный номер) ПО, не ниже 5200                                                                          |
| Цифровой идентификатор ПО (контрольная сумма                                                                                     |

Опробование:

исполняемого кода)

# Получены результаты поверки метрологических характеристик:

Таблица 2 - Результаты измерений Фурье-спектрометров инфракрасных SIGIS 2

| Результат | Греоования<br>методики поверки |
|-----------|--------------------------------|
|           | от 1500 до 680                 |
|           | 0,5                            |
|           | ±1                             |
|           | Гезультат                      |

#### Рекомендации\_

Средство измерений признать пригодным (или непригодным) для применения

## Исполнители:\_\_\_\_

подписи, ФИО, должность

-

ПРИЛОЖЕНИЕ А